■はじめに

檀家管理システム『ゆかり』の回忌自動計算までの流れを示します。

■手順1

過去帳の登録を行います。画面下部の命日・戒名等を入力して「内容確認」ボタンを押下して下さい。

## 個人新規登録

米がついている項目は入力必須項目です。入力が完了したら「内容確認」ボタンを押下して下さい。

| 入門午日日米     | 2009(平成20 平在 01 平日 01 平日  | Ĩ |                    |                      |
|------------|---------------------------|---|--------------------|----------------------|
| 八14八日本     |                           |   |                    |                      |
|            | てっくす                      | × | 姓(かな) <del>×</del> | रन्दर्ग ।            |
| 名 <b>米</b> | 太郎                        | × | 名(かな)米             | たろう                  |
| 生前戒名       | [例:生前戒名                   |   | 生前戒名(かな)           | 例にせいぜんかいみょう          |
| 役職         | ●なし ●総代 ●世話人 ●役員          |   | 性別*                | ◉男 ○女                |
| 生年月日米      | 1985/昭和60 🗸 年 05 🗸月 19 🗸日 |   |                    |                      |
| 代表者        | 「代表者本人                    |   | 檀家                 | 例:検索画面から入力して下 検索 クリア |
| 郵便番号       | 例:1112222 住所検索            |   | 住所                 | 例:東京都港区浜松町XX−XX−     |
| 電話番号       | (例:03×3×2××××             |   | FAX                | (8):=03)000000000    |
| 携帯電話       | (列:090,00000000           | _ | メールアドレス            | (N): exsample@co.jp  |
| 命日         | 2011/平成23 🕶 年 07 ✔月 27 ✔日 |   |                    |                      |
| 生後戒名       | 戒名太郎                      | × | 生後戒名(かな)           | かいみょうたろう )           |
| 喪主         | 例:山田                      |   | 喪主との続柄             | 例:父                  |
| ↓<br>備考    |                           |   |                    |                      |

内容確認

入力内容に問題ないことを確認して、「内容確認」ボタンを押下して下さい。 「内容確認」ボタンを押下すると、檀家登録確認画面に遷移します。 ※「内容確認」ボタンを押下しても檀家様の情報は登録されません。 ■手順2 檀家様の入力情報の確認をして下さい。問題が無ければ「登録」ボタンを押下して登録して下さい。 入力情報に問題があれば、「戻る」ボタンを押下して入力画面で修正して下さい。

## 個人確認画面

| 登録区分  | :過去帳         |          |           |
|-------|--------------|----------|-----------|
| 入門年月日 | :2008年01月01日 |          |           |
| 姓     | :८०८इ        | 姓(かな)    | :८०८व     |
| 名     | :太郎          | 名(かな)    | :たろう      |
| 性別    | :男           |          |           |
| 生年月日  | :1985年05月19日 | 享年       | :26 歲     |
| 郵便番号  | 5            | 住所       | 1         |
| 檀家    | :            |          |           |
| 命日    | :2011年07月27日 |          |           |
| 生後戒名  | :戒名太郎        | 生後戒名(かな) | :かいみょうたろう |
| 喪主    | ÷            | 喪主との続柄   |           |
| 備考    | Í.           |          |           |

登録 戻る

## ■手順3 回忌情報の登録です。命日を基に予定日を計算しています。 回忌予定日・時間等を修正して、「登録」ボタンを押下して下さい。「登録」ボタンを押すとスケジュールに回忌予定が反映されます。

| 回忌登録 |         |     |                  |
|------|---------|-----|------------------|
|      |         |     |                  |
| 故人名: | てっくす 太郎 | 命日: | 2011/平成23年07月27日 |
| 檀家名: |         |     |                  |

スケジュールに「予定」情報として登録する場合は、回忌にチェックを入れて下さい。

| チェックを入れない場合は、 | スケジュールに「未定」情報として登録されます      | <u> </u>                    |     |
|---------------|-----------------------------|-----------------------------|-----|
| 回忌            | 回忌予定日                       | 時間。                         |     |
| 口初七日          | 2011/平成23 🕶 年 08 💌 月 03 💌 日 | 0 ♥時00 ♥分~ 0 ♥時00 ♥分        |     |
|               | 2011/平成23 🗸 年 08 🗸 月 23 🗸 日 | 0 ~ 時 00 ~ 分 ~ 0 ~ 時 00 ~ 分 |     |
| 口三七日          | 2011/平成23 🗸 年 09 🗸 月 02 🗸 日 | 0 • 時 00 • 分 ~ 0 • 時 00 • 分 |     |
| 口四七日          | 2011/平成23 🗸 年 09 🗸 月 12 🗸 日 | 0 ♥時00 ♥分~ 0 ♥時00 ♥分        |     |
| 口初月忌          | 2011/平成23 🗸 年 08 🗸 月 27 🗸 日 | 0 、時00、分~ 0 、時00、分          |     |
| 口五七日          | 2011/平成23 🗸 年 09 🗸 月 22 🗸 日 | 0 、時00、分~ 0 、時00、分          |     |
| 口六七日          | 2011/平成23 🗸 年 10 🗸 月 02 🗸 日 | 0 、時00、分~0、時00、分            |     |
| □満中陰          | 2011/平成23 🗸 年 09 🗸 月 14 🗸 日 | 0 、時00、分~ 0 、時00、分          |     |
| □百箇日          | 2011/平成23 🗸 年 11 🗸 月 04 🗸 日 | 0 、時00、分~ 0 、時00、分          |     |
|               | 2012/平成24 🗸 年 07 🗸 月 27 🗸 日 | 0 ~ 時 00 ~ 分 ~ 0 ~ 時 00 ~ 分 |     |
|               | 2013/平成25 🗸 年 07 🗸 月 27 🗸 日 | 0 、時00、分~ 0 、時00、分          |     |
| □七回忌          | 2017/平成29 🗸 年 07 🗸 月 27 🗸 日 | 0 ♥時00 ♥分~ 0 ♥時00 ♥分        |     |
| □十三回忌         | 2023/平成35 🗸 年 07 🗸 月 27 🗸 日 | 0 ▼時00 ▼分~ 0 ▼時00 ▼分        |     |
| 口十七回忌         | 1901/明治34 🗸 年 07 🗸 月 27 🗸 日 | 0 ♥時00 ♥分 ~ 0 ♥時00 ♥分       |     |
|               | 1901/明治34 🗸 年 07 🗸 月 27 🗸 日 | 0 ♥時00 ♥分~ 0 ♥時00 ♥分        |     |
| 口二十七回忌        | 1901/明治34 🗸 年 07 🗸 月 27 🗸 日 | 0 ♥時00 ♥分~ 0 ♥時00 ♥分        |     |
|               | 1901/明治34 🕶 年 07 💌 月 27 💌 日 | 0 ♥時00 ♥分~ 0 ♥時00 ♥分        |     |
| 口三十七回忌        | 1901/明治34 🕶 年 07 💌 月 27 💌 日 | 0 ♥時00 ♥分~ 0 ♥時00 ♥分        |     |
| 口四十二回录        | 1901/明治34 🗸 年 07 🗸 月 27 🗸 日 | ◎ ♥時 00 ♥ 分 ~ 0 ♥時 00 ♥ 分   |     |
| 口四十七回忌        | 1901/明治34 🗸 年 07 🗸 月 27 🗸 日 | ◎ ♥時 00 ♥ 分 ~ ◎ ♥時 00 ♥ 分   |     |
| 口五十回忌         | 1901/明治34 🗸 年 07 🗸 月 27 🗸 日 | ◎ ♥時 00 ♥ 分 ~ 0 ♥時 00 ♥ 分   |     |
| 場所            | 例:東京都港区浜松町                  |                             |     |
| 担当者           | 例:山田太郎                      | 1                           |     |
| 備考            |                             |                             | < > |
|               |                             |                             |     |

入力内容に問題ないことを確認して、「登録」ボタンを押下して下さい。 「登録」ボタンを押下すると、スケジュールに反映されます。